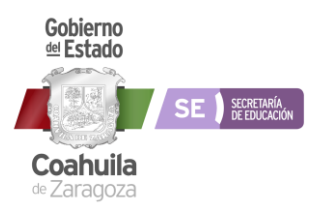

| Código      | Versión | Fecha Edición | <b>Vigencia</b> |
|-------------|---------|---------------|-----------------|
| PE-SAYRH-03 | 02      | 16/06/23      | 16/06/25        |

#### INSTRUCTIVO DE LLENADO DEL FORMATO

| Dato                               | No de<br>Identificación | Contenido                                                                                                    |
|------------------------------------|-------------------------|----------------------------------------------------------------------------------------------------|
| Pantalla inicio de POA             | 1                       | Inicio sesión con el usuario y contraseña                                                                        |
| Pantalla de seguimiento            | 2                       | Selección de seguimiento y modulo 3: Planeación Local                                                            |
| Pantalla de selección              | 3                       | Selección de la Subsecretaria de Administración y<br>Recursos Humanos                                            |
| Pantalla de llenado y<br>selección | 4                       | Llenar Fin, Propósito, Componente 14 y Act. 14,<br>seleccionar el recuadro azul de lado derecho de la<br>captura |
| Pantalla de guardado               | 5                       | Llenado del trimestre correspondiente al seguimiento,<br>guardar y regresar a la matriz para el llenado          |
|                                    |                         |                                                                                                    |

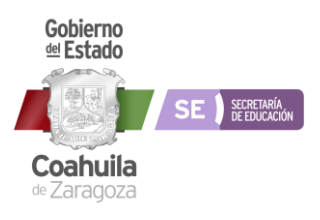

| <b>Código</b><br>PE-SAYRH-03                                                           | Versión<br>02                             | Fecha Edición<br>16/06/23               | <b>Vigencia</b><br>16/06/25 |
|----------------------------------------------------------------------------------------|-------------------------------------------|-----------------------------------------|-----------------------------|
| <ul> <li>www.planeacion.sep.gob.mx/sip: × +</li> <li>→ C △ ▲ No es seguro p</li> </ul> | planeacion.sep.gob.mx/sipse_ef/Login.aspx |                                         |                             |
|                                                                                        | DIRECCIÓN GENERAL DE PLANEA               | CIÓN, PROGRAMACIÓN Y ESTADÍSTICA EDUCAT | IVA                         |
| SECRET.                                                                                | ARÍA DE SISTEMA DE I                      | NFORMACIÓN PARA LA PLANEACIÓN Y SEGUIM  | IENTO ENTIDAD FEDERATIVA    |
|                                                                                        |                                           |                                         |                             |
|                                                                                        |                                           |                                         |                             |
|                                                                                        |                                           |                                         |                             |
|                                                                                        | Usuario                                   |                                         |                             |
|                                                                                        | Contraseña                                |                                         |                             |
|                                                                                        | Proceso                                   | Planeación Anual 🗸                      |                             |
|                                                                                        | Período                                   | : 2020 🗸                                |                             |
|                                                                                        |                                           |                                         |                             |
|                                                                                        |                                           | Entrar                                  |                             |
|                                                                                        |                                           |                                         |                             |

- 1) Inicio sesion con el usuario y contraseña
- 2) Se selecciona el Seguimiento o Planeaccion Anual

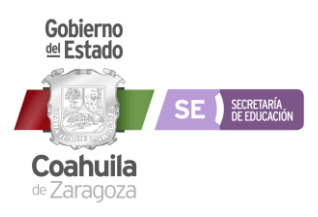

| <b>Código</b> | Versión | Fecha Edición | <b>Vigencia</b> |
|---------------|---------|---------------|-----------------|
| PE-SAYRH-03   | 02      | 16/06/23      | 16/06/25        |

| AND AND AND AND AND AND AND AND AND AND | SEP                                            | DIRECCIÓN GENE                                                                | RAL DE PLANEACIÓN, PROGRAMACIÓN Y ESTADÍSTICA ED                                                                                                    | UCATIVA                                   |
|-----------------------------------------|------------------------------------------------|-------------------------------------------------------------------------------|----------------------------------------------------------------------------------------------------|-------------------------------------------|
|                                         | SECRETARÍA DE<br>EDUCACIÓN PÚBLICA             |                                                                               | SISTEMA DE INFORMACIÓN PARA LA PLANEACIÓN Y SE                                                                                                    | GUIMIENTO ENTIDAD FEDERATIVA              |
|                                         |                                                | Inicio Seguim                                                                 | iento 🕨 Utilerías 🕨 Carga de Medios 🕨 Salir del siste                                                                                                | m a                                       |
|                                         |                                                | Modulo 1:<br>Módulo 2:<br>Módulo 3:                                           | Prioridades Educativas<br>Planeación Local alineada al PSE<br>Planeación Local                                                                       | E05 Coahuila de Zaragoza Cic              |
|                                         | El Sistema o<br>informática q<br>información o | de Información para la<br>jue está orientada a la pl.<br>ordenada y oportuna. | Planeación y el Seguimiento de las Entidades Federativas (SIPSE-EF)<br>aneación estratégica que permita apoyar la toma de decisiones en el sector ed | es una plataforma<br>ucativo, a partir de |
|                                         | Asimismo, el<br>más general,                   | 1 SIPSE-EF busca encau<br>contribuyendo a la consi                            | isar las grandes directrices de las políticas educativas a nivel Entidad Feder<br>olidación del Sistema Nacional de Planeación Democrática.          | ativa a un objetivo                       |
|                                         | Para dudas, o<br>54751, 54800                  | consultas o comentarios<br>), así como a los correos                          | en relación al funcionamiento del SIPSE-EF, favor de comunicarse a las electrónicos: <u>yanina.gomez@nube.sep.gob.mx</u> y jonathan nava@nube.sep.go | extensiones 54796,<br>J <u>b mx</u>       |

- 3) Se selecciona el apartado de Seguimiento
- 4) Se selecciona el Modulo 3: Planeación Local

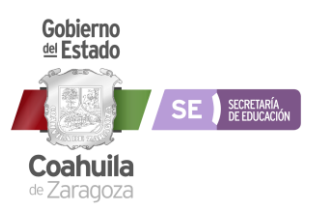

| CódigoVersiónPE-SAYRH-0302 | Fecha Edición<br>16/06/23 | <b>Vigencia</b><br>16/06/25 |
|----------------------------|---------------------------|-----------------------------|
|----------------------------|---------------------------|-----------------------------|

| www.p         | laneaci | on.sep.gob.mx/si | ps × +                                    |             | -                                          |                             |                                               |          |                          | _ 0         |
|---------------|---------|------------------|-------------------------------------------|-------------|--------------------------------------------|-----------------------------|-----------------------------------------------|----------|--------------------------|-------------|
| $\rightarrow$ | Cí      | ♪ 🔺 No es        | s seguro   planeacion.sep.g               | ob.mx/sips  | e_ef/FormasRamo11/UR_PP_Seguin             | miento_EL.aspx              |                                               |          |                          | ☆ R         |
|               |         |                  | SEP<br>SECRETARÍA DE<br>EDUCACIÓN PÚBLICA | DIRECCI     | ÓN GENERAL DE PLANEACIÓ<br>SISTEMA DE INFO | N, PROGRAMA<br>ORMACIÓN PAR | CIÓN Y ESTADÍSTICA EI<br>A LA PLANEACIÓN Y SI | DUCATIVA | ENTIDA D FEDERATIVA      |             |
|               |         |                  |                                           | Inicio      | Seguimiento 🕨 Utilerías i                  | Carga de M                  | edios 🕨 Salir del sist                        | e m a    |                          |             |
|               |         |                  |                                           |             |                                            |                             |                                               |          | E05 Coahuila de Zaragoza | Ciclo: 2020 |
|               |         |                  |                                           | Enero Marzo | Seg<br>Abril Junio Julio                   | suimiento<br>Septiembre     | Octubre Diciembre                             | Anual    |                          |             |
|               |         |                  |                                           |             | Eleme                                      | ntos Locales                |                                               |          |                          |             |
|               |         |                  |                                           |             | Elemento Local                             |                             | Responsable                                   |          |                          |             |
|               |         |                  |                                           | <u>EL01</u> | Planeación                                 | Lic. María del              | Carmen Ruíz Esparza Contrer                   | as       |                          |             |
|               |         |                  |                                           | <u>EL02</u> | Evaluación                                 | Profa. Margarit             | a Loera Leza                                  |          |                          |             |
|               |         |                  |                                           | <u>EL03</u> | Información y estadística                  | Lic. María del              | Carmen Ruíz Esparza Contrer                   | as       |                          |             |
|               |         |                  |                                           | <u>EL04</u> | Enfoque de género y derechos humar         | nos Profr. Jorge Alt        | erto Salcido Portillo                         |          |                          |             |
|               |         |                  |                                           | <u>EL05</u> | Administración Educativa Estatal           | Lic. Gerardo D              | aniel Torres Castilla                         |          |                          |             |

5) Selecciona la Subsecretaria de Administración y Recursos Humanos

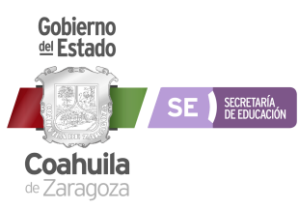

| PE-SAYRH-03 02 16/06/23 16/06/25 |
|----------------------------------|
|----------------------------------|

| SEP                                                                                                    | DIRECCIÓN GENERAL DE PI                               | LANEACIÓN, PROGRAMACIÓN Y      | ESTADÍSTICA EDUCATIVA                                               |              |                    |
|----------------------------------------------------------------------------------------------------|-------------------------------------------------------|--------------------------------|---------------------------------------------------------------------|--------------|--------------------|
| SECRETARÍA D<br>EDUCACIÓN PÚ                                                                                                    | E SISTEM                                              | 1A DE INFORMACIÓN PARA LA PL   | ANEACIÓN Y SEGUIMIENTO                                              | ENTIDAD FEDE | ERATIVA            |
|                                                                                                    | Inicio Seguimiento 🌶 🕽                                | Utilerías 🕨 Carga de Medios 🖡  | • Salir del sistema                                                 |              | HISTORY AND A      |
|                                                                                                    |                                                       |                                |                                                                     | E05 Coahu    | ila de Zaragoza Ci |
|                                                                                                    | EL05 Ad                                               | ministración Educativa Estatal |                                                                     | 0            |                    |
| FIN<br>RESUMEN NARRATIVO                                                                                                    | INDICADOR                                             | MEDIOS DE VERIEICACIÓN         | SUPIESTO                                                            | META         | AL INFACIÓN        |
| valoutari valoutari valoutari<br>tribuir a que los procedimientos<br>ninistrativos sean realizados con calidad,<br>iencia y responsabilidad. | Porcentaje de procedmientos eficientados y atendidos. | Reportes e informes            | Problemas presupuestales, o no contar con equipo<br>para emitirlos. | 4.00         |                    |
| DICADOR                                                                                                    |                                                       |                                |                                                                     |              |                    |
| RESUMEN NARRATIVO                                                                                                    | INDICADOR                                             | MEDIOS DE VERIFICACIÓN         | SUPUESTO                                                            | META         | ALINEACIÓN         |
| earmientos unizzacos en las actividades de la<br>lecretaría se hagan con calidad                                                             | Porcentaje de procedimientos eficientados             | reportes                       | Prociemas presupuestaies                                            | 4.00         |                    |

- 6) Campos a llenar FIN, PROPOSITO, COMPONENTE 14 y ACTIVIDAD 14.1
- 7) Se selecciona el recuadro azul del lado derecho para la captura.

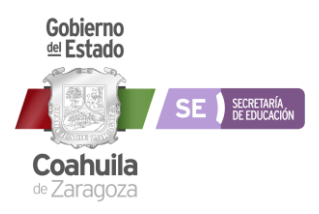

| <b>Código</b><br>PE-SAYRH-03                                                       | V                                     | <b>′ersión</b><br>02                                                                                                    | Fee                                   | <b>cha Ed</b> i<br>16/06/2 | <b>ición</b><br>23  | <b>Vigencia</b><br>16/06/25 |         |
|------------------------------------------------------------------------------------|---------------------------------------|----------------------------------------------------------------------------------------------------|---------------------------------------|----------------------------|---------------------|-----------------------------|---------|
|                                                                                    |                                       |                                                                                                    |                                       |                            |                     |                             |         |
|                                                                                    | · · · · · · · · · · · · · · · · · · · |                                                                                                    | _                                     |                            | _                   | -                           | - 0     |
| → C A No es seguro                                                                 | planeacion.sep.gob.mx/sips            | *P* * * se_ef/FormasRamo11/Seguimien                                                                                                    | nto_EL.aspx                           |                            |                     |                             | 5       |
|                                                                                    | מי                                    |                                                                                                    |                                       |                            |                     |                             |         |
|                                                                                    | DIRECCI                               | ÓN GENERAL DE PLANEACI                                                                                                    | ÓN, PROGRAMACIÓ                       | N Y ESTADÍ                 |                     |                             |         |
| EDUCAC                                                                             | IÓN PÚBLICA                           | SISTEMA DE IN                                                                                                    | FORMACION PARA L                      |                            | ION T SEGUIMIENTO   |                             |         |
|                                                                                    | Inicio                                | Seguimiento 🕨 Utileria:                                                                                                    | s 🕨 Carga de Medi                     | os 🖡 Salir                 | del sistema         | E05 Conhuila do Zavagora Ci | alo: 20 |
| Docusion o la Mateira                                                              |                                       |                                                                                                    |                                       |                            |                     | EUS Coanuna de Laragoza Cr  | 10: 20. |
| Regresar a la maurz                                                                |                                       |                                                                                                    |                                       |                            |                     |                             |         |
| Modo de Captura : Cerrada                                                          |                                       |                                                                                                    |                                       |                            |                     |                             |         |
|                                                                                    |                                       |                                                                                                    |                                       |                            |                     |                             |         |
| Resumen Narrativo                                                                  |                                       | Supuesto                                                                                                    |                                       |                            | Medios de Verific   | ación                       |         |
| Contribuir a que los procedimientos A<br>con calidad, eficiencia y responsabilidad | dministrativos sean realizados        | <ul> <li>Problemas presupuestales, o</li> </ul>                                                                                                    | no contar con equipo para             | emitirlos.                 | Reportes e informe  | 25                          |         |
| Nombre del Indicador                                                               |                                       | Definición del Indicador                                                                                                    |                                       |                            | Tipo Cálculo        |                             |         |
| Porcentaje de procedmientos eficientado                                            | s y atendidos.                        | Procedimientos administrati<br>calidad, eficiencia y respons                                                                                                    | ivos realizados en tiempo<br>abilidad | y atendidos co             | n Absoluta          |                             |         |
| Fórmula (método de cálculo)                                                        |                                       | ,, ,,, ,, ,,,, ,, ,, ,, ,, ,, ,,, ,, ,,,,,,,,,,,,,,,,,,,,,,,,,,,,,,,,, . |                                       |                            | Resultado de la m   | eta                         |         |
| 4                                                                                  |                                       |                                                                                                    |                                       |                            | 4.00                |                             |         |
| Descripción del numerador                                                          |                                       | Unidad de medida del num                                                                                                    | erador                                |                            | Cantidad            |                             |         |
| 4                                                                                  |                                       | UM00021 Actividad                                                                                                    |                                       |                            | 4.00                |                             |         |
| ww.planeacion.sep.gob.mx/sips × +                                                  |                                       |                                                                                                    |                                       |                            |                     |                             |         |
| C 🕜 🔺 No es seguro   plar                                                          | eacion.sep.gob.mx/sipse_el            | f/FormasRamo11/Seguimiento_I                                                                                                    | EL.aspx                               |                            |                     | \$                          | B       |
| escripción del universo de cobertura                                               |                                       | Unidad de medida del universo                                                                                                    | de cobertura                          |                            | Cantidad            |                             |         |
|                                                                                    |                                       | UM00021 Actividad                                                                                                    |                                       |                            | 4.00                |                             |         |
| Enfoque de Género                                                                  |                                       | Línea Base                                                                                                    |                                       |                            | Meta Sexenal        |                             |         |
| Mujeres Hom                                                                        | ores                                  | Valor                                                                                                    | Periodo                               | Año                        | Año V               | alor                        |         |
| 0                                                                                  |                                       | 4.00 Er                                                                                                    | iero-Diciembre                        | 2019                       | 2020 4.00           |                             |         |
| Dimensión                                                                          | Desagregación Geográfica              | Tipo Indicador                                                                                                    |                                       | Origen de F                | inanciamiento       | Sentido                     |         |
| alidad                                                                             | Estatal                               | Gestion                                                                                                    |                                       | Estatal                    |                     | Constante                   |         |
|                                                                                    |                                       | PROGRA                                                                                                    | AMACIÖN                               |                            |                     |                             |         |
| Trimestral acumulado Enero                                                         | / Marzo                               | Abril / Junio                                                                                                    | Julio / Septiembre                    | Oct                        | tubre / Diciembre   | Anual Preliminar            |         |
| Programado 1.00                                                                    |                                       | 1.00                                                                                                    | 1.00                                  | 1.0                        | 0                   | 4.00                        |         |
| Reprogramado 1.00                                                                  |                                       | 1.00                                                                                                    | 1.00                                  | 1.0                        | 0                   | 4.00                        |         |
| Acumulado Reprogramado 1.00                                                        |                                       | 2.00                                                                                                    | 3.00                                  | 4.0                        | 0                   | 4.00                        |         |
|                                                                                    |                                       | SEGU                                                                                                    | IMIENTO                               |                            |                     |                             | Ŧ       |
| En                                                                                 | ero / Marzo                           | Abril / Junio                                                                                                    | Julio / Septiembre                    | (                          | Octubre / Diciembre | Anual Preliminar            | ŧ       |
| Alcanzado 1.0                                                                      | 0                                     | 1.00                                                                                                    | 1.00                                  | 0                          | 0.00                | 3.00                        | Ŧ       |
| Acumulado alcanzado 1.0                                                            | 0                                     | 2.00                                                                                                    | 3.00                                  |                            | 0.00                | 3.00                        |         |
| Avance al trimestre                                                                | 00                                    | 100.00                                                                                                    | 100.00                                | 1                          | 0.00                | 100.00                      | -       |

- 8) Se hace el llenado del trimestre correspondiente al seguimiento.
- 9) Se guarda y regresa a la matriz para el llenado de los siguientes campos.